# Handleiding JVL T0 en T1

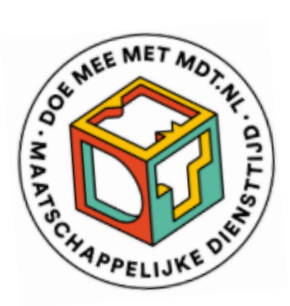

JVL TO -> pagina 1 JVL T1 -> pagina 9

Jongeren die een MDT-traject volgen, worden uitgenodigd om aan het begin en aan het einde van hun traject een jongerenvragenlijst (JVL) in te vullen. De TO vragenlijst wordt aan de start van het MDT-traject ingevuld en de T1 vragenlijst bij afloop.

Het onderzoekssysteem is zo ingericht dat de JVL TO en T1 pas kunnen worden ingevuld nadat een deelnemer is geregistreerd. Aangezien de keuze voor een bepaalde registratiemethode afhankelijk kan zijn van de wijze waarop jullie de JVL onder jullie deelnemers willen distribueren, is het raadzaam om zowel deze handleiding (JVL TO en T1) als de handleiding *Deelnemersregistratie MDT* door te nemen en dan een keuze te maken voor een optimale inrichting van het onderzoeksproces voor jullie MDT-project.

Wil je nalezen welke opties er zijn voor de deelnemersregistratie, zie dan de Handleiding Deelnemersregistratie MDT in de map <u>Handleidingen en Instructies</u> op de MDT-toolkit.

In deze Handleiding JVL T0 en T1 gaan we in op de verschillende manieren waarop de JVL T0 en T1 bij de deelnemers terechtkomen, wanneer de JVL T0 en T1 moeten worden ingevuld, hoe en hoe vaak deelnemers een uitnodigingsmail of remindermail ontvangen en wat projectmedewerkers (met toegang tot de MDT-portal) kunnen doen om zelf een remindermail te sturen als de deelnemer de vragenlijst niet op tijd heeft ingevuld.

# Jongerenvragenlijst 0-meting [JVL T0]

De JVL T0 is een korte startvragenlijst van ongeveer 3 minuten die idealiter kort voor de start van hun MDT-traject door de deelnemer wordt ingevuld. De wijze van deelnemersregistratie bepaalt op welke manier de T0 bij de deelnemer terechtkomt.

## 1. T0 na registratie via bulk upload

Als een projectmedewerker de deelnemers tijdig registreert (dat wil zeggen: voordat de deelnemer met het MDT-traject is gestart) via bulk upload (via de MDT-portal, Menu *Deelnemers*, Knop *Importeren nieuwe deelnemers*) en hierbij het e-mailadres of het mobiele nummer en de startdatum van de deelnemers heeft ingegeven, dan ontvangen de deelnemers op de startdatum van hun MDT-traject een uitnodiging per e-mail of SMS met een unieke link naar de JVL TO.

Door op deze manier te registreren, kunnen de deelnemers de JVL TO zowel individueel (op afstand) als in groepsverband op locatie invullen.

## 2. T0 na registratie individuele deelnemer via de MDT-portal

Als een projectmedewerker een deelnemer tijdig (dat wil zeggen: voordat de deelnemer met het MDT-traject is gestart) rechtstreeks in de MDT-portal registreert (Menu *Deelnemers*, Knop *Toevoegen nieuwe deelnemer*) en hierbij het e-mailadres of het mobiele nummer en de startdatum van de deelnemer heeft ingegeven, dan ontvangt de deelnemer op de startdatum van zijn MDT-traject een uitnodiging per e-mail of SMS met een unieke link naar de JVL TO.

Door op deze manier te registreren, kan de deelnemer de JVL TO zowel individueel (op afstand) als in groepsverband op locatie invullen.

Automatische uitstuur uitnodiging en reminders TO (na registratie door project):

- De eerste uitnodiging (via mail of SMS) wordt automatisch verstuurd op de startdatum van het MDT-traject.
- Als de vragenlijst niet wordt ingevuld, ontvangt de deelnemer een eerste reminder 5 dagen na de eerste uitnodiging (dus 5 dagen na de startdatum).
- Indien ook na de eerste reminder de TO niet wordt ingevuld, volgt een tweede en laatste automatisch uitgestuurde reminder 5 dagen na de eerste reminder.
- Als voor de deelnemer zowel het e-mailadres als het mobiele nummer zijn ingegeven, dan ontvangt de deelnemer de uitnodiging via e-mail. Als alleen het mobiele nummer is ingegeven, ontvangt hij de uitnodiging per SMS.
- De deelnemers die door een projectmedewerker geregistreerd worden na de startdatum van hun traject, ontvangen de uitnodiging voor het invullen van de TO op de registratiedatum.
- De automatische uitnodiging en reminders worden alleen naar de deelnemer verstuurd als het vinkje 'E-mail/SMS versturen' in de MDT-portal voor deze deelnemer aan staat. Deze staat automatisch aan wanneer deelnemers worden geregistreerd via *Toevoegen nieuwe deelnemer* of *Importeren nieuwe deelnemers* en kan je vinden door op *Bewerk* te klikken in de regel van de betreffende deelnemer.

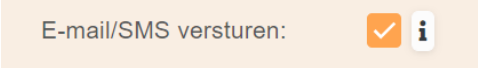

Als E-mail/SMS versturen checkbox uit staat, ontvangt de deelnemer geen automatische uitnodiging of reminder. De projectmedewerker is in dat geval zelf verantwoordelijk voor het verspreiden van de unieke links per deelnemer vanuit de MDT-portal. Zie hiervoor de Handleiding *Deelnemersregistratie MDT* in <u>Handleidingen en Instructies</u>.

# 3. T0 na zelfregistratie

Als een deelnemer zichzelf registreert via de registratielink

(<u>https://survey.kantar.nl/Gegevensuitvraag-en-Jongerenvragenlijst</u>), dan volgt de TO automatisch na het invullen van de registratievragen. Om een hoge respons te behalen op de TO organiseren veel MDT-projecten collectieve registratiemomenten waarbij de TO meteen kan worden ingevuld.

# 4. T0 na registratie via dummy e-mailadres jvl@mdt.nl

Als een deelnemer wordt geregistreerd met behulp van het dummy e-mailadres, zullen er geen automatische uitnodigingen of reminders worden gestuurd. De projectmedewerker is zelf verantwoordelijk voor het verspreiden van de unieke links per deelnemer vanuit de MDT-portal. Zie onder kopje *Handmatig uitnodigen of reminder sturen TO* verderop in deze handleiding.

# Status T0

De status (of een vragenlijst is ingevuld) wordt zichtbaar in de MDT-portal onder menu-item *Deelnemers* in kolom T0 of T1. Hier verschijnt een *Ja* of *Nee* (binnen 15 minuten na het invullen van de vragenlijst, afhankelijk van de serverdrukte). Aan de kleur kun je zien of de vragenlijst is ingevuld.

Er zijn vier mogelijke varianten van de status in de MDT-portal:

- Leeg veld: er is nog geen uitnodiging voor het invullen van de vragenlijst verzonden op basis van start- of einddatum
- Nee: de uitnodiging van de vragenlijst is verzonden maar nog niet ingevuld door de deelnemer; het veld kleurt rood
- Ja: de uitnodiging van de vragenlijst is verzonden en ingevuld door de deelnemer; het veld kleurt groen
- Oude route: deze deelnemer is geregistreerd vóór 1 juli 2023 via de oude route. Dat wil zeggen dat de vragenlijst (als die is ingevuld) niet aan de registratie gekoppeld kan worden. Hierdoor is er ook geen status bekend. Als de vragenlijst via de oude route is ingevuld, dan wordt deze wél meegeteld in de resultaten van het onderzoek.

| OCENEE MET ALCO OT            | Over     | zicht      | dee       | Iner    | ners       |                |       |                        |                 |                |                    |                    |
|-------------------------------|----------|------------|-----------|---------|------------|----------------|-------|------------------------|-----------------|----------------|--------------------|--------------------|
| Tochappelijke Dur             | Toevoege | n nieuwe o | deelnemer | Import  | eren nieuv | ve deelner     | ners  | Download o             | verzicht        |                |                    |                    |
| i≣ Deelnemers                 |          |            |           |         |            |                |       |                        |                 | Actieve deel   | nemers             | •                  |
| Jongeren<br>سامل vragenlijst  |          | Resp<br>ID | Roep      | Tusse   | Achte      | Gebo           | Plaat | Type<br>MDT            | Project<br>naam | s 🝸            | то                 | T1                 |
|                               |          | *<br>*     |           |         |            | ဓ              |       | •                      | -               |                | -                  | -                  |
| L≝ Statistieken<br>∺Ξ Coaches |          | 99999      |           |         |            |                |       | MDT2<br>Extra          | MDT<br>Blauw    | 17-10-<br>2022 | Oude<br>route<br>i | Oude<br>route<br>i |
| 네 QR-codes                    |          | 99999      |           |         |            |                |       | 5a Extra               | MDT<br>Build    | 22-3-<br>2024  | Nee                | Nee                |
|                               |          | 99999      | Marco     | de      | Boer       | 20-02-<br>1990 |       | MDT<br>Kort<br>ronde 2 | MDT<br>Build    | 4-10-<br>2023  | Nee                | Nee                |
|                               |          | 12234      | Peter     | van den | Berg       | 03-08-<br>2005 |       | MDT<br>Kort<br>ronde 2 | MDT De<br>toeko | 22-5-<br>2023  | Ja                 | Ja                 |

#### Handmatig uitnodigen of reminder sturen TO

Deelnemers die niet reageren op de uitnodiging en reminders voor het invullen van de T0 kunnen door de projectmedewerker opnieuw worden uitgenodigd. Dit kan via de MDT-portal en is mogelijk totdat de deelnemer de T0 heeft ingevuld.

#### Stap-voor-stap instructie nazenden uitnodiging of reminder T0

Voor het individueel nazenden van de uitnodiging of reminder TO:

- → Log in op de MDT-portal
- → Ga naar het menu-item *Deelnemers*
- → Zoek de deelnemer op in de lijst
- → Klik in de kolom E-mail/SMS op *Bekijk historie*

| AND AND AND AND AND AND AND AND AND AND | Over<br>Toevoege | zicht o       | deelne   |         | we deelnemer | s Downloa  | ad overzicht |                     |                       |            |                    |                    |                               |        | Uitloggen                        |
|-----------------------------------------|------------------|---------------|----------|---------|--------------|------------|--------------|---------------------|-----------------------|------------|--------------------|--------------------|-------------------------------|--------|----------------------------------|
| i≣ Deelnemers                           |                  |               |          |         |              |            |              |                     |                       |            | Actieve of         | leelnemers         | ▼ Zo                          | eken   |                                  |
| Jongeren<br>vragenlijst                 | • •              | Respond<br>ID | Roepnaam | Tussenv | Achterna     | Geboorte   | Plaatsna     | Type MDT            | Project<br>naam       | Start 🍸    | то                 | т                  | Coach                         | Actie  | E-mail /<br>SMS                  |
| N Statisticker                          |                  | ÷             |          |         |              | ဓ          |              | -                   | -                     |            | -                  | -                  | -                             |        |                                  |
| i≣ Coaches                              |                  | 999990001     |          |         |              |            |              | MDT2023<br>Extra    | MDT<br>Blauwe         | 17-10-2022 | Oude<br>route<br>i | Oude<br>route<br>i | Blauwe<br>Bartje<br>(3231223) | Bewerk | <u>Bekijk</u><br><u>historie</u> |
| 년 QR-codes                              |                  | 999990002     |          |         |              |            |              | 5a Extra            | MDT Build<br>your own | 22-3-2024  |                    |                    | Kees Kist<br>(MDTACC00(       | Bewerk | <u>Bekijk</u><br><u>historie</u> |
|                                         |                  | 999990022     | Marco    | de      | Boer         | 20-02-1990 |              | MDT Kort<br>ronde 2 | MDT Build<br>your own | 4-10-2023  |                    |                    | Kees Kist<br>(MDTACC00(       | Bewerk | <u>Bekijk</u><br><u>historie</u> |
|                                         |                  | 12234423      | Peter    | van den | Berg         | 03-08-2005 |              | MDT Kort<br>ronde 2 | MDT De<br>toekomst    | 22-5-2023  |                    |                    |                               | Bewerk | <u>Bekijk</u><br>historie        |
|                                         |                  | 12234423      | Peter    | van den | Berg         | 03-08-2005 |              | MDT Kort<br>ronde 2 | MDT De<br>toekomst    | 22-5-2023  | Ja                 | Ja                 |                               | Bewerk | <u>Beki</u><br>histo             |

→ In het berichtenoverzicht kies je in de kolom Actie voor de optie Opnieuw verzenden.

| Datum      | Soort bericht              | Soort correspondentie | Actie                    |
|------------|----------------------------|-----------------------|--------------------------|
| 17-12-2024 | Uitnodiging T1-vragenlijst | Email                 | <u>Opnieuw versturen</u> |
| 17-12-2024 | Uitnodiging T0-vragenlijst | Email                 | Opnieuw versturen        |

- → Het bericht verschijnt in een nieuw venster. In het te versturen bericht kan de verzendwijze aangepast worden (van e-mail naar SMS of vice versa) en kan het emailadres of het telefoonnummer gewijzigd worden. Verder is er de mogelijkheid om (in de e-mailvariant) de taal te wijzigen en een vrije tekst toe te voegen aan het automatische bericht. Hiermee kun je de uitnodiging aan de deelnemer persoonlijker maken.
- → Het bericht zou je ook (inclusief de unieke T0 link) kunnen kopiëren en via je eigen emailadres naar de deelnemer sturen.

| Uitnodiging T0-vragenl  | lijst opnieuw verzenden                                                        |        |                                                      |                                       | ×    |
|-------------------------|--------------------------------------------------------------------------------|--------|------------------------------------------------------|---------------------------------------|------|
| Selecteer verzendwijze: | E-mail                                                                         | •      | Selecteer taal:                                      | Nederlands                            | •    |
| E-mailadress:           | kees.kist@voorbeeld.com                                                        |        |                                                      |                                       |      |
| Vrije tekst:            |                                                                                |        |                                                      |                                       |      |
| Tekst:                  | Beste MDT-er,<br>Super leuk dat je aan een ME<br>Jouw project valt onder maats | DT-pro | oject gaat meedoen!<br>opelijke diensttijd (MDT). In | jouw project zet jij je vrijwillig in |      |
|                         |                                                                                |        |                                                      | Annuleer                              | uren |

| U | itnodiging T0-vragenl   | lijst opnieuw verzenden                                     |        |                                                               | × |
|---|-------------------------|-------------------------------------------------------------|--------|---------------------------------------------------------------|---|
|   | Selecteer verzendwijze: | SMS                                                         | •      |                                                               |   |
|   | Mobiel telefoonnummer:  | 0615050510                                                  |        |                                                               |   |
| - | Tekst:                  | Hoi MDT-deelnemer, dit is de<br>minuten, succes en dankjewe | link I | naar de startvragenlijst: [URL] Het invullen duurt ongeveer 5 |   |
|   |                         |                                                             |        | Annuleer                                                      | 1 |

Voor het individueel nazenden/verspreiden/delen van (alleen) de unieke T0 link:

- → Log in op de MDT-portal
- → Ga naar het menu-item *Deelnemers*
- → Zoek de deelnemer op in de lijst
- → Klik in de kolom Actie op de knop *Bewerk*
- → Onderaan de deelnemerspagina staan (als deze beschikbaar zijn voor deze deelnemer) de unieke T0 en T1 links met rechts daarvan een aantal knoppen:
  - *Kopieer link* > je kunt de link kopiëren en plakken in een e-mail of WhatsApp bericht en sturen naar de deelnemer.
  - *Open* > je kunt de vragenlijst op het scherm openen en deze bijv. samen met de deelnemer invullen via het eigen scherm
  - *Verstuur* > dezelfde functionaliteiten als via de E-mail/SMS en opnieuw verzenden
  - Toon QR-code > toont de QR-code van de unieke link die de deelnemer met een eigen mobiele device zou kunnen oppakken. De vragenlijst kan dan via zijn device worden ingevuld.

| CONVER MET AND TH       | Deelnemer              | bewerken                                                       |                              |                         |    |
|-------------------------|------------------------|----------------------------------------------------------------|------------------------------|-------------------------|----|
|                         |                        |                                                                |                              |                         |    |
| APPELIJKE V             | Project:               | MDT Build your own dreams (Acc)                                | Respondent ID:               | 999990022               | ÷  |
| ≔ Deelnemers            | Type MDT:              | MDT Kort ronde 2                                               | Opt-out:                     | _ i                     |    |
|                         | Coach:                 | Kees Kist (MDTACC0001) 🛛 🖉 👻                                   |                              |                         |    |
| Jongeren<br>vragenlijst | Persoonsgegevens:      |                                                                |                              |                         |    |
| 🖼 Statistieken          | Roepnaam:              | Marco                                                          | Tussenvoegsel:               | de                      |    |
| T Occuber               | Achternaam:            | Boer                                                           | Geslacht:                    | Man                     | •  |
| = Coaches               | Geboortedatum:         | 20-02-1990                                                     | Opleiding:                   | universiteit            | •  |
| ⊯ QR-codes              |                        |                                                                |                              |                         |    |
|                         | Adresgegevens:         |                                                                | <b>a</b> i 1                 |                         |    |
|                         | Geen adres:            |                                                                | Straat:                      |                         |    |
|                         | Huisnummer:            | \$                                                             | Huisnummer toevoeging:       |                         |    |
|                         | Postcode:              |                                                                | Plaatsnaam:                  |                         |    |
|                         | E-mailadres:           | bart.frerejean@veriangroup.com                                 | Mobiel telefoonnummer:       | 0615050510              |    |
|                         | E-mail/SMS versturen:  | 🗹 i                                                            |                              |                         |    |
|                         |                        |                                                                |                              |                         |    |
|                         | MDT gegevens:          |                                                                |                              |                         |    |
|                         | Startdatum MDT:        | 04-10-2023                                                     | Einddatum MDT:               | 29-02-2024              |    |
|                         | Vroegtijdig beëindigd: |                                                                | Reden vroegtijdig beëindigd: |                         | -  |
|                         | Postcode doe-locatie:  | 2234FG                                                         | Aantal MDT uren:             | 93                      | \$ |
|                         | Datum aangemaakt:      | 29-05-2023 00:00                                               |                              |                         |    |
| Г                       | Vragenlijsten:         |                                                                |                              |                         |    |
|                         | T0 Vragenlijst:        | https://interviewing.nfieldmr.com/Interviews/HvpW2/6pBGE2YcwV  | Kopieer link Oper            | n Verstuur Toon QR-code |    |
|                         | T1 Vragenlijst:        | https://interviewing.nfieldmr.com/Interviews/HvpW2/12MqPh0jzqp | Kopieer link Oper            | n Verstuur Toon QR-code |    |
|                         | Opsiaan Verv           | vijderen Annuleren                                             |                              |                         |    |

De unieke individuele T0 link is ook beschikbaar via de Excel download:

- → Log in op de MDT-portal
- → Klik op *Download overzicht*
- → Een download start; deze kun je openen of opslaan op je eigen device

| OT WEE MET MOTH         | Overz     | zicht deeln      | emers                 |                    |            |               |
|-------------------------|-----------|------------------|-----------------------|--------------------|------------|---------------|
| A COMPANY OF THE STATE  | Toevoegen | nieuwe deelnemer | Importeren nieuwe dee | Inemers Download o | verzicht   |               |
| ∷≣ Deelnemers           |           |                  |                       |                    |            |               |
| Jongeren<br>vragenlijst | •         | Respondent ID    | Roepnaam              | Tussenvoegsel      | Achternaam | Geboortedatum |
| 년 Statistieken          |           | *<br>*           |                       |                    |            | ₩             |
| ≔ Coaches               |           | 999990001        |                       |                    |            |               |
| ዞ QR-codes              |           | 999990002        |                       |                    |            |               |
|                         |           | 999990022        | Marco                 | de                 | Boer       | 20-02-1990    |
|                         |           | 12234423         | Peter                 | van den            | Berg       | 03-08-2005    |
|                         |           | 999990028        |                       |                    |            |               |

→ In kolom AH in het gedownloade Excel document vind je per deelnemer de unieke T0 links; in kolom AK de unieke T1 links (als beschikbaar op basis van start- en/of einddatum)

|   | AG              | АН                                | AI             | AJ              | AK                 |         |
|---|-----------------|-----------------------------------|----------------|-----------------|--------------------|---------|
| d | T0 beantwoord o | T0 link                           | T1 beantwoord  | T1 beantwoord o | T1 link            | ls verv |
| ; |                 | https://interviewing.nfieldmr.cor | Geen invitatie |                 | https://interviewi | Nee     |
| ; |                 | https://interviewing.nfieldmr.cor | Geen invitatie |                 | https://interviewi | Nee     |
| ż |                 | https://interviewing nfieldmr.com | Geen invitatie |                 | https://interviewi | Nee     |

Voor het in bulk nazenden van de uitnodiging of reminder met de unieke link TO:

- → Log in op de MDT-portal
- → Ga naar het menu-item *Deelnemers*
- → Zoek de deelnemer op in de lijst
- → Klik op het selectievakje voor de naam van de deelnemers en selecteer de deelnemers die je wilt uitnodigen
- → Bovenin het scherm verschijnen 2 knoppen Verstuur T0 en Verstuur T1

| Plaatsnaam |
|------------|
|            |
|            |
|            |
|            |
|            |
|            |
|            |

→ Klik je op de knop Verstuur T0, dan zie je een scherm waarin je de actie moet bevestigen.

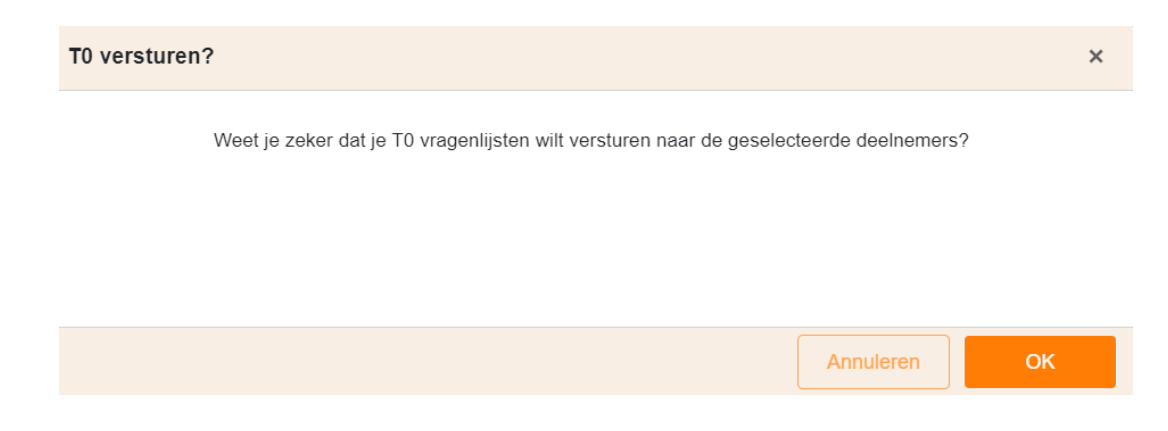

# Jongerenvragenlijst 1-meting [JVL T1]

De JVL T1 is een vragenlijst van ongeveer 5 minuten die idealiter aan het einde van het MDTtraject of kort daarna door de deelnemer wordt ingevuld. In de vragenlijst wordt met de deelnemer teruggekeken op het MDT-traject en wat het traject heeft opgeleverd.

De uitnodiging voor de T1 wordt automatisch (vanuit de MDT-portal) op basis van de geregistreerde einddatum 3 dagen vóór het einde van het MDT-traject naar het opgegeven e-mailadres of (als SMS) telefoonnummer gestuurd. Dit geldt voor alle registratiemethoden waarbij een einddatum en een e-mailadres of telefoonnummer is geregistreerd.

Als jongeren geregistreerd zijn met de zelfregistratielink, wordt de T1 automatisch verstuurd via E-mail/SMS op basis van de ingevulde einddatum. De einddatum en contactgegevens dienen in dit geval door de jongere zelf worden ingevuld bij de zelfregistratie. Het veld *Einddatum* is echter geen verplicht veld. Als de einddatum niet wordt ingevuld, genereert het systeem zelf een einddatum (namelijk: de startdatum + 6 maanden). Een projectmedewerker kan dit later in de MDT-portal controleren of aanpassen.

Automatische uitstuur uitnodiging en reminder T1 (na registratie door project):

- De eerste uitnodiging voor de T1 (via mail of SMS) wordt automatisch 3 dagen vóór de einddatum van het MDT-traject verstuurd.
- Als de vragenlijst niet wordt ingevuld, ontvangt de deelnemer een eerste reminder 3 dagen na de eerste uitnodiging (dus in de ochtend op de laatste dag van hun MDT-traject).
- Indien ook na de eerste reminder de T1 niet wordt ingevuld, volgt een tweede en laatste automatisch uitgestuurde reminder 5 dagen na de eerste reminder.
- De automatische uitnodiging en reminders worden alleen naar de deelnemer verstuurd als het vinkje 'E-mail/SMS versturen' in de MDT-portal voor deze deelnemer aan staat.

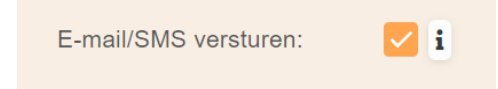

Deze staat automatisch aan wanneer deelnemers worden geregistreerd via *Toevoegen nieuwe deelnemer* of *Importeren nieuwe deelnemers* en kan je vinden door op *Bewerk* te klikken in de regel van de betreffende deelnemer. Als de E-mail/SMS versturen checkbox uit staat, ontvangt de deelnemer geen automatische uitnodiging of reminder. De projectmedewerker is in dat geval zelf verantwoordelijk voor het verspreiden van de unieke links per deelnemer vanuit de MDT-portal. Zie hiervoor *Handmatig uitnodigen of reminder sturen T1* verderop in deze handleiding.

- Als een deelnemer geregistreerd wordt met het dummy e-mailadres (jvl@mdt.nl), ontvangt hij geen automatische uitnodiging of reminders. De projectmedewerker is zelf verantwoordelijk voor het verspreiden van de unieke links per deelnemer vanuit de MDT-portal. Zie hiervoor *Handmatig uitnodigen of reminder sturen T1* verderop in deze handleiding.
- Wanneer een deelnemer wordt geregistreerd in de MDT-portal ná de einddatum van zijn traject zullen de uitnodigingen niet meer automatisch worden verstuurd. Je kan in dit geval de uitnodiging nog wel handmatig nasturen. Zie hiervoor *Handmatig uitnodigen of reminder sturen T1* verderop in deze handleiding.
- Als een deelnemer ná de einddatum van zijn traject wordt geregistreerd in de MDTportal zullen de vragenlijsten niet meer automatisch verstuurd worden naar de deelnemer. Zorg er dus voor dat deelnemers tijdig worden geregistreerd in de MDTportal zodat de automatische (en tijdige) uitstuur van de T0-en de T1-vragenlijsten gegarandeerd is.
- Start- en einddata kunnen tussentijds worden aangepast via de MDT-portal. Dit kan handmatig per deelnemer of in bulk via de ImportTool met identieke respondent-ID's. Zie hiervoor de *handleiding Deelnemersregistratie MDT* in <u>Handleidingen en</u> <u>Instructies</u>.

## Status T1

De status (of een vragenlijst is ingevuld) wordt zichtbaar in de MDT-portal onder menu-item *Deelnemers* in kolom T0 of T1. Hier verschijnt een *Ja* of *Nee* (binnen 15 minuten na het invullen van de vragenlijst, afhankelijk van de serverdrukte). Aan de kleur kun je zien of de vragenlijst is ingevuld.

Er zijn vier mogelijke varianten van de status in de MDT-portal:

- Leeg veld: er is nog geen uitnodiging voor het invullen van de vragenlijst verzonden op basis van start- of einddatum
- Nee: de uitnodiging van de vragenlijst is verzonden maar nog niet ingevuld door de deelnemer; het veld kleurt rood
- Ja: de uitnodiging van de vragenlijst is verzonden en ingevuld door de deelnemer; het veld kleurt groen
- Oude route: deze deelnemer is geregistreerd vóór 1 juli 2023 via de oude route. Dat wil zeggen dat de vragenlijst (als die is ingevuld) niet aan de registratie gekoppeld kan worden. Hierdoor is er ook geen status bekend. Als de vragenlijst via de oude route is ingevuld, dan wordt deze wél meegeteld in de resultaten van het onderzoek.

| OUL WE MET AND OF LA        | Over     | zicht       | dee       | Inen    | ners       |                |        |                        |                 |                |                    |                    |
|-----------------------------|----------|-------------|-----------|---------|------------|----------------|--------|------------------------|-----------------|----------------|--------------------|--------------------|
| CHARPELIJKE DEL             | Toevoege | en nieuwe o | deelnemer | Import  | eren nieuv | ve deelner     | ners [ | Download o             | verzicht        |                |                    |                    |
| ≔ Deelnemers                |          |             |           |         |            |                |        |                        | A               | ctieve dee     | Inemers            | •                  |
| Jongeren<br>뉀 vragenlijst   |          | Resp<br>ID  | Roep      | Tusse   | Achte      | Gebo           | Plaat  | Type<br>MDT            | Project<br>naam | s 🖓            | то                 | T1                 |
|                             |          | ÷           |           |         |            | 曲              |        | •                      | •               |                | •                  | -                  |
| 낸 Statistieken<br>≔ Coaches |          | 99999       |           |         |            |                |        | MDT2<br>Extra          | MDT<br>Blauw    | 17-10-<br>2022 | Oude<br>route<br>i | Oude<br>route<br>i |
| ഥ! QR-codes                 |          | 99999       |           |         |            |                |        | 5a Extra               | MDT<br>Build    | 22-3-<br>2024  | Nee                | Nee                |
|                             |          | 99999       | Marco     | de      | Boer       | 20-02-<br>1990 |        | MDT<br>Kort<br>ronde 2 | MDT<br>Build    | 4-10-<br>2023  | Nee                | Nee                |
|                             |          | 12234       | Peter     | van den | Berg       | 03-08-<br>2005 |        | MDT<br>Kort<br>ronde 2 | MDT De<br>toeko | 22-5-<br>2023  | Ja                 | Ja                 |

#### Wekelijks overzicht

In de oude situatie (van vóór 07-01-2025) ontving de projectleider dagelijks een reminder als er deelnemers waren die binnen 7 dagen de einddatum bereikten.

Met de komst van de kleurcodes in de MDT-portal vervalt de dagelijkse e-mail. De projectmedewerkers met een eigen portal login ontvangen nu elke maandag een overzicht van de deelnemers die binnen twee weken vanaf dat moment hun einddatum bereiken. Deze deelnemers staan vanaf dat moment ook oranje gemarkeerd in de MDT-portal. Dit biedt een kans om na te gaan of de einddatum van deze jongeren correct geregistreerd staat in de MDT-portal. Als nodig kan de einddatum nog aangepast worden:

- → Log in bij de MDT-portal
- → Ga naar Deelnemers
- → Zoek de deelnemer op
- → Klik via de kolom Actie op de knop Bewerk
- → Pas de einddatum aan

Als de einddatum voor een grotere groep moet worden aangepast kan dit ook via bulk upload worden gedaan. Zie hiervoor de *Handleiding Deelnemersadministratie MDT* in <u>Handleidingen en Instructies</u>.

## Handmatig uitnodigen of reminder sturen T1

Deelnemers die niet reageren op de uitnodiging en reminders voor het invullen van de T1 kunnen door de projectmedewerker opnieuw worden uitgenodigd. Dit kan via de MDT-portal en is mogelijk totdat de deelnemer de T1 heeft ingevuld.

## Stap-voor-stap instructie nazenden uitnodiging of reminder T1

Voor het individueel nazenden van de uitnodiging of reminder T1:

→ Log in op de MDT-portal

- → Ga naar het menu-item *Deelnemers*
- → Zoek de deelnemer op in de lijst
- → Klik in de kolom E-mail/SMS op *Bekijk historie*

| AND WE MAY MOLE         | Over     | zicht o        | deelne   | mers          |              |            |              |                     |                       |            |                    |               |                               |        | Uitloggen                        |
|-------------------------|----------|----------------|----------|---------------|--------------|------------|--------------|---------------------|-----------------------|------------|--------------------|---------------|-------------------------------|--------|----------------------------------|
| TO ANDELIJKE DIN        | Toevoege | en nieuwe deel | nemer Im | porteren nieu | we deelnemer | s Downloa  | ad overzicht |                     |                       |            |                    |               |                               |        | Legenda                          |
| i≣ Deelnemers           |          |                |          |               |              |            |              |                     |                       |            | Actieve of         | deelnemers    | ▼ Zo                          | eken   |                                  |
| Jongeren<br>vragenlijst |          | Respond<br>ID  | Roepnaam | Tussenv       | Achterna     | Geboorte   | Plaatsna     | Type MDT            | Project<br>naam       | Start 🍸    | то                 | TI            | Coach                         | Actie  | E-mail /<br>SMS                  |
|                         |          | ¢              |          |               |              | ဓ          |              | •                   | •                     |            | -                  | •             | -                             |        |                                  |
| i≣ Coaches              |          | 999990001      |          |               |              |            |              | MDT2023<br>Extra    | MDT<br>Blauwe         | 17-10-2022 | Oude<br>route<br>i | Oude<br>route | Blauwe<br>Bartje<br>(3231223) | Bewerk | Bekijk<br>historie               |
| 교 QR-codes              |          | 999990002      |          |               |              |            |              | 5a Extra            | MDT Build<br>your own | 22-3-2024  | Nee                | Nee           | Kees Kist<br>(MDTACC00(       | Bewerk | <u>Bekijk</u><br>historie        |
|                         |          | 999990022      | Marco    | de            | Boer         | 20-02-1990 |              | MDT Kort<br>ronde 2 | MDT Build<br>your own | 4-10-2023  |                    |               | Kees Kist<br>(MDTACC00(       | Bewerk | <u>Bekijk</u><br><u>historie</u> |
|                         |          | 12234423       | Peter    | van den       | Berg         | 03-08-2005 |              | MDT Kort<br>ronde 2 | MDT De<br>toekomst    | 22-5-2023  | Ja                 | Ja            |                               | Bewerk | <u>Bekijk</u><br><u>historie</u> |

→ In het berichtenoverzicht kies je in de kolom Actie voor de optie Opnieuw verzenden.

| Datum      | Soort bericht              | Soort correspondentie | Actie                    |
|------------|----------------------------|-----------------------|--------------------------|
| 17-12-2024 | Uitnodiging T1-vragenlijst | Email                 | <u>Opnieuw versturen</u> |
| 17-12-2024 | Uitnodiging T0-vragenlijst | Email                 | Opnieuw versturen        |
|            | >>                         |                       | Paginaformaat: 10 👻      |

- → Het bericht verschijnt in een nieuw venster. In het te versturen bericht kan de verzendwijze aangepast worden (van e-mail naar SMS of vice versa) en kan het emailadres of het telefoonnummer gewijzigd worden. Verder is er de mogelijkheid om (in de e-mailvariant) de taal te wijzigen en een vrije tekst toe te voegen aan het automatische bericht. Hiermee kun je de uitnodiging aan de deelnemer persoonlijker maken.
- → Het bericht zou je ook (inclusief de unieke T1 link) kunnen kopiëren en via je eigen emailadres naar de deelnemer sturen.

| Uitnodiging T1-vragenl  | lijst opnieuw verzenden                                                                                                    |                                                    |                                                                                                    |                                                      |                                                              |                                         |           | × |
|-------------------------|----------------------------------------------------------------------------------------------------|----------------------------------------------------|----------------------------------------------------------------------------------------------------|------------------------------------------------------|--------------------------------------------------------------|-----------------------------------------|-----------|---|
| Selecteer verzendwijze: | E-mail                                                                                                    | •                                                  | Selecteer taal:                                                                                                    | Nederlan                                             | ds                                                           |                                         | •         | Î |
| E-mailadress:           | Kees.Kist@voorbeeld.com                                                                                                    |                                                    |                                                                                                    |                                                      |                                                              |                                         |           |   |
| Vrije tekst:            |                                                                                                    |                                                    |                                                                                                    |                                                      |                                                              |                                         |           |   |
| Tekst:                  | Beste MDT-er,<br>Super leuk dat je aan een MDT-projed<br>Jouw project valt onder maatschappe<br>vind je jouw talenten en interesses. H<br>met MDT. Er worden anonieme versla<br>zijn. Daar mag je ons aan houden. He | ct heb<br>lijke c<br>let is l<br>agen v<br>et invo | ot meegedaanl<br>diensttijd (MDT). In jouw proj<br>belangrijk dat we onderzoek<br>van het onderzoek gemaakt<br>ullen duurt ongeveer 5 minut | ject zet jij je<br>doen, zoda<br>en wij zorg<br>ien. | e vrijwillig in voor<br>at we goed weter<br>en dat jouw gege | een ander<br>n wie meed<br>evens veilig | en<br>oen | Ţ |
|                         |                                                                                                    |                                                    |                                                                                                    |                                                      | Annuleer                                                     | Vers                                    | turen     |   |
| Uitnodiging T1-vragen   | lijst opnieuw verzenden                                                                                                    |                                                    |                                                                                                    |                                                      |                                                              |                                         | :         | × |
| Selecteer verzendwijze: | SMS                                                                                                    | •                                                  |                                                                                                    |                                                      |                                                              |                                         |           |   |
| Mobiel telefoonnummer:  | 0615050510                                                                                                    |                                                    |                                                                                                    |                                                      |                                                              |                                         |           |   |
| Tekst:                  | Hoi MDT-deelnemer, dit is de link naa<br>dankjewel!                                                                                                    | ar de (                                            | eindvragenlijst: [URL] Het inv                                                                                                    | vullen duur                                          | t ongeveer 5 min                                             | uten, succe                             | es en     | _ |
|                         |                                                                                                    |                                                    |                                                                                                    |                                                      | Annuleer                                                     | Verst                                   | uren      |   |

Voor het individueel nazenden/verspreiden/delen van (alleen) de unieke T1 link:

- → Log in op de MDT-portal
- → Ga naar het menu-item *Deelnemers*
- → Zoek de deelnemer op in de lijst
- → Klik in de kolom Actie op de knop *Bewerk*
- → Onderaan de deelnemerspagina staan (als deze beschikbaar zijn voor deze deelnemer) de unieke T0 en T1 links met rechts daarvan een aantal knoppen:
  - *Kopieer link* > je kunt de link kopiëren en plakken in een e-mail of WhatsApp bericht en sturen naar de deelnemer.
  - *Open* > je kunt de vragenlijst op het scherm openen en deze bijv. samen met de deelnemer invullen via het eigen scherm
  - *Verstuur* > dezelfde functionaliteiten als via de E-mail/SMS en opnieuw verzenden
  - Toon QR-code > toont de QR-code van de unieke link die de deelnemer met een eigen mobiele device zou kunnen oppakken. De vragenlijst kan dan via zijn device worden ingevuld.

| OF WEE MET MOTH         | Deelnemer bewerken    |                                                                |                             |                         |   |  |  |  |
|-------------------------|-----------------------|----------------------------------------------------------------|-----------------------------|-------------------------|---|--|--|--|
| AT CHARPELLINE DIM      | Project:              | MDT Build your own dreams (Acc)                                | Respondent ID:              | 999990022               | ¢ |  |  |  |
|                         | Type MDT:             | MDT Kort ronde 2                                               | Opt-out:                    |                         |   |  |  |  |
| ⊞ Deelnemers            | Coach:                | Kees Kist (MDTACC0001)                                         |                             |                         |   |  |  |  |
| Jongeren<br>vragenlijst | Persoonsgegevens:     |                                                                |                             |                         |   |  |  |  |
| 냄 Statistieken          | Roepnaam:             | Marco                                                          | Tussenvoegsel:              | de                      |   |  |  |  |
| = Coaches               | Achternaam:           | Boer                                                           | Geslacht:                   | Man                     | • |  |  |  |
|                         | Geboortedatum:        | 20-02-1990                                                     | Opleiding:                  | universiteit            | - |  |  |  |
| ⊯ QR-codes              | Adresgegevens:        |                                                                |                             |                         |   |  |  |  |
|                         | Geen adres:           |                                                                | Straat:                     |                         |   |  |  |  |
|                         | Huisnummer:           | **************************************                         | Huisnummer toevoeging:      |                         |   |  |  |  |
|                         | Postcode:             |                                                                | Plaatsnaam:                 |                         |   |  |  |  |
|                         | E-mailadres:          | bart.frerejean@veriangroup.com                                 | Mobiel telefoonnummer:      | 0615050510              |   |  |  |  |
|                         | E-mail/SMS versturen: | 🗹 i                                                            |                             |                         |   |  |  |  |
|                         | MDT                   |                                                                |                             |                         |   |  |  |  |
|                         | Startdatum MDT        | 04-10-2023                                                     | Finddatum MDT               | 29-02-2024              |   |  |  |  |
|                         | Vroegtijdig beëindigd |                                                                | Reden vroegtijdig beëindigd |                         |   |  |  |  |
|                         | Postcode doe-locatie: | 2234EG                                                         | Aantal MDT uren:            | 93                      | * |  |  |  |
|                         | Datum aangemaakt:     | 29-05-2023 00:00                                               |                             |                         | • |  |  |  |
|                         | _                     |                                                                |                             |                         |   |  |  |  |
|                         | Vragenlijsten:        |                                                                |                             |                         |   |  |  |  |
|                         | i u vragenlijst:      | https://interviewing.nfieldmr.com/Interviews/HvpW2/6pBGE2YcwV  | Kopieer link Oper           | n Verstuur Toon QR-code |   |  |  |  |
|                         | T1 Vragenlijst:       | https://interviewing.nfieldmr.com/Interviews/HvpW2/12MqPh0jzqp | Kopieer link Oper           | n Verstuur Toon QR-code |   |  |  |  |
|                         | Opslaan Verv          | vijderen Annuleren                                             |                             |                         |   |  |  |  |

De unieke individuele T1 link is ook beschikbaar via de Excel download:

- → Log in op de MDT-portal
- → Klik op *Download overzicht*
- → Een download start; deze kun je openen of opslaan op je eigen device

| OG WEE MET MOTH         | Overzicht deelnemers                                                       |               |          |               |            |               |  |  |
|-------------------------|----------------------------------------------------------------------------|---------------|----------|---------------|------------|---------------|--|--|
| A DELIANT DI            | Toevoegen nieuwe deelnemer Importeren nieuwe deelnemers Download overzicht |               |          |               |            |               |  |  |
| ∷≣ Deelnemers           |                                                                            |               |          |               |            |               |  |  |
| Jongeren<br>vragenlijst | •                                                                          | Respondent ID | Roepnaam | Tussenvoegsel | Achternaam | Geboortedatum |  |  |
| W. Statistieken         |                                                                            | ÷             |          |               |            | 曲             |  |  |
| i≡ Coaches              |                                                                            | 999990001     |          |               |            |               |  |  |
| ዞ QR-codes              |                                                                            | 999990002     |          |               |            |               |  |  |
|                         |                                                                            | 999990022     | Marco    | de            | Boer       | 20-02-1990    |  |  |
|                         |                                                                            | 12234423      | Peter    | van den       | Berg       | 03-08-2005    |  |  |
|                         |                                                                            | 999990028     |          |               |            |               |  |  |

→ In kolom AK de unieke T1 links (als beschikbaar op basis van de einddatum):

|        | AI             | AJ                   | AK             |           |
|--------|----------------|----------------------|----------------|-----------|
|        | T1 beantwoord  | <b>T1 beantwoord</b> | oj T1 link     | ls v∍r    |
| nr.cor | Geen invitatie |                      | https://interv | iewii Nee |
| nr.cor | Geen invitatie |                      | https://interv | iewii Nee |
| nr cor | Geen invitatie |                      | https://interv | iewii Nee |

Voor het in bulk nazenden van de uitnodiging of reminder met de unieke link T1:

- → Log in op de MDT-portal
- → Ga naar het menu-item *Deelnemers*
- → Zoek de deelnemer op in de lijst
- → Klik op het selectievakje voor de naam van de deelnemers en selecteer de deelnemers die je wilt uitnodigen
- → Bovenin het scherm verschijnen 2 knoppen Verstuur T0 en Verstuur T1

| NA WEE MET MODILE. OF     | Overzicht deelnemers                                                       |                  |          |           |            |            |            |  |  |
|---------------------------|----------------------------------------------------------------------------|------------------|----------|-----------|------------|------------|------------|--|--|
| COL APPELLIJKE OH         | Toevoegen nieuwe deelnemer Importeren nieuwe deelnemers Download overzicht |                  |          |           |            |            |            |  |  |
| ⊞ Deelnemers              | Verstuur T0 Verstuur T1 Kies een coach - Koppel coach                      |                  |          |           |            |            |            |  |  |
| Jongeren<br>네 vragenlijst |                                                                            | Respondent<br>ID | Roepnaam | Tussenvoe | Achternaam | Geboorted  | Plaatsnaam |  |  |
| I⊯ Statistieken           |                                                                            | *<br>*           |          |           |            | 曲          |            |  |  |
| ≔ Coaches                 |                                                                            | 999990001        |          |           |            |            |            |  |  |
| QR-codes                  |                                                                            | 999990002        |          |           |            |            |            |  |  |
|                           |                                                                            | 999990022        | Marco    | de        | Boer       | 20-02-1990 |            |  |  |
|                           |                                                                            | 12234423         | Peter    | van den   | Berg       | 03-08-2005 |            |  |  |

→ Klik je op de knop Verstuur T1, dan zie je een scherm waarin je de actie moet bevestigen. Weet je zeker dat je T1 vragenlijsten wilt versturen naar de geselecteerde deelnemers?

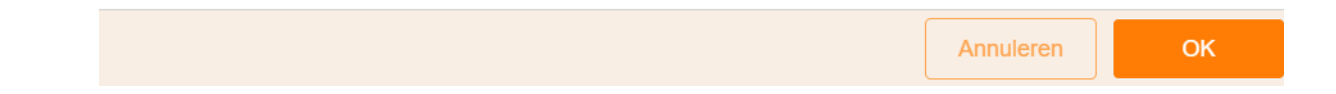

#### Foutmelding T0 of T1

Als de deelnemer een foutmelding ontvangt als hij de vragenlijst wil invullen, dan betekent dit (in de meeste gevallen) dat de vragenlijst al eerder werd ingevuld. Mocht een deelnemer een foutmelding krijgen zonder dat hier sprake van is, neem dan contact op met de MDT-helpdesk.

#### Vragenlijsten: zelfregistratie, JVL T0 en T1 voorbeelden

Op de MDT-toolkit vind je de actuele jongerenvragenlijsten (pdf-versies).

- Uitleg jongeren: Waarom MDT-onderzoek? Deze informatie kan gedeeld worden met de deelnemers
- Registratievragenlijst
- Jongerenvragenlijst JVL TO
- Jongerenvragenlijst JVL T1 (incl. MDT-kort vragen)
- Jongerenvragenlijst module Mentale gezondheid (optioneel toe te voegen)
- Deelnemersvoorwaarden

## Meer informatie of contact?

Zie de <u>MDT-Toolkit</u> (onder het kopje MDT-onderzoek) voor meer uitleg, handleidingen en instructies.

Voor vragen en ondersteuning kun je terecht bij de MDT-Helpdesk.

Bereikbaarheid Verian Helpdesk | MDT-onderzoek

- Telefonisch: 020 - 721 80 45 of 020 - 793 02 70 (elke werkdag tussen 14.00 en 16.00 uur)

- Via e-mail: mdt@veriangroup.com

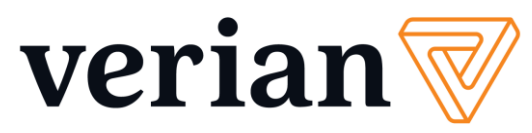